## リゾートトラスト施設のインターネット予約方法について

1. ホームページ

全森永ホームページ「福利厚生」のresorttrustが入り口となります

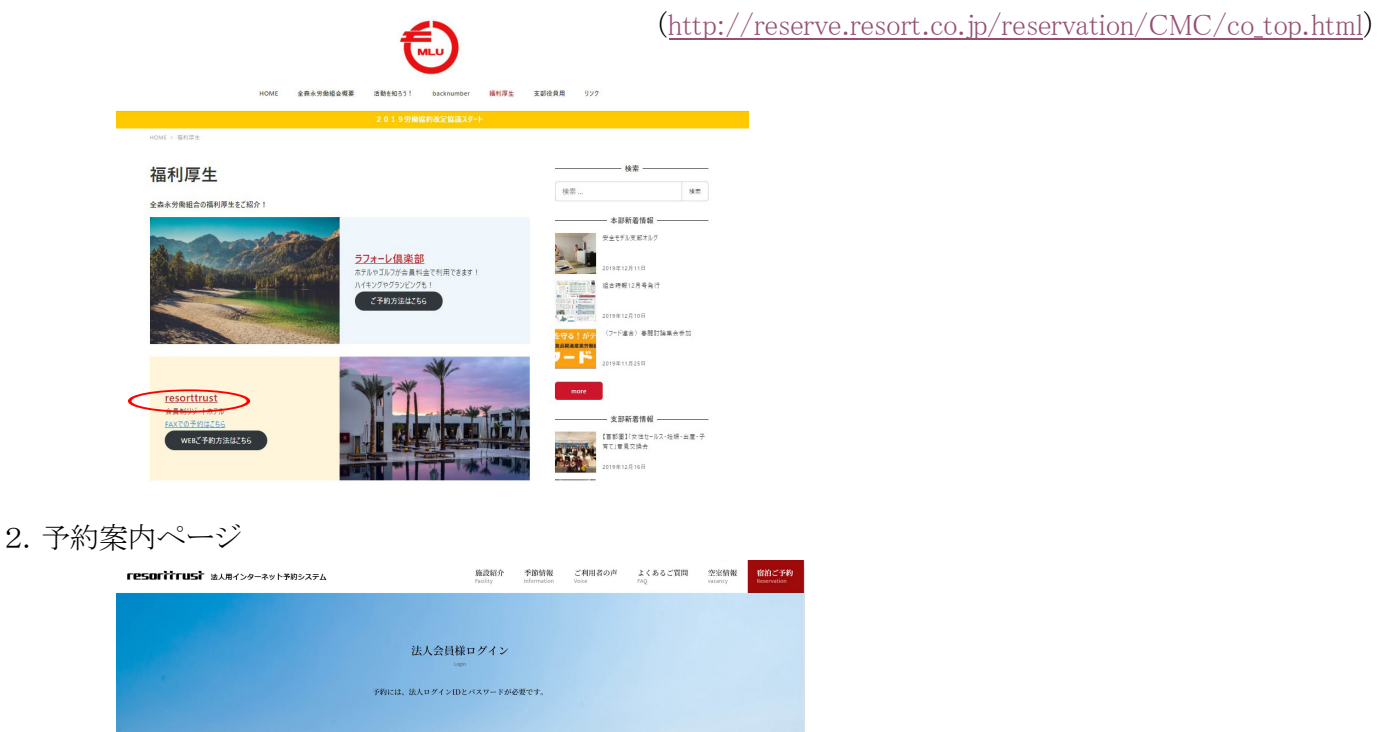

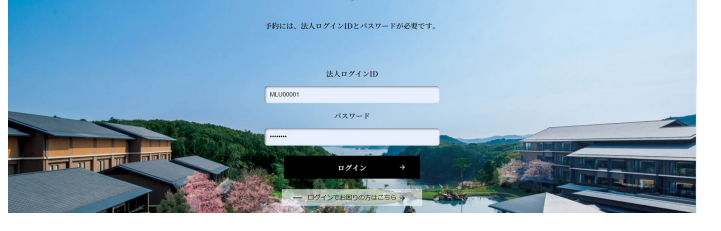

右上の「宿泊ご予約」に、ログインIDとパスワードを入力し、**[ログイン]**をクリックします ・ログインID … MLU00001 (8文字) ・パスワード … 43041050 (8文字)

3. 全森永労働組合リゾートインフォメーションのページ

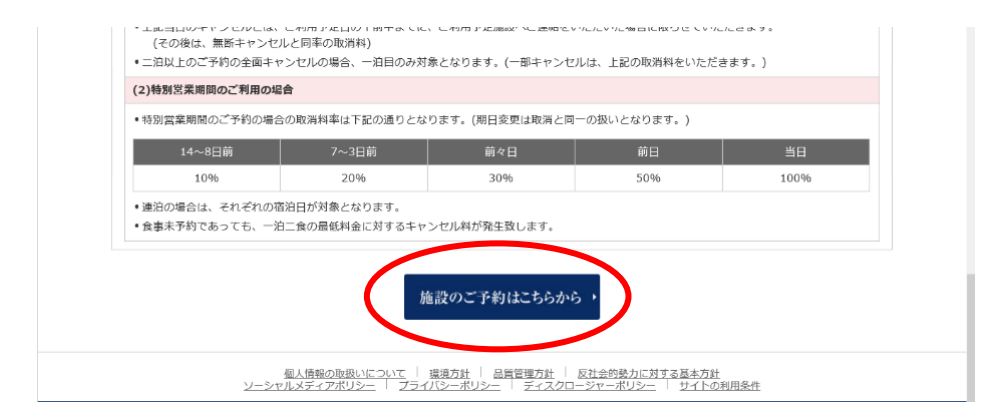

ページ最下部[施設のご予約はこちらから]をクリックします。

4. XIV (エクシブ)ホテル一覧のページとなります。

ご利用になりたい施設の[ご予約]をクリックします。

| ホテル一覧・                    | 57-1-1-5X1-570-2007(570345) (Web345) | / CAUSA 9.       |
|---------------------------|--------------------------------------|------------------|
| 空室状况                      |                                      |                  |
| SUN MEMBERS               | Recorded and the second second       |                  |
| ホテル一覧・                    | 那須白河                                 | 山中湖              |
| 空室状况                      | お知らせ ・ イベントプラン ・                     | お知らせ , イベントプラン , |
| 27. de uter stil          | 施設のご案内 ・                             | 施設のご察行・          |
| プキル反火 ・<br>グループ予約お問い合わせ ・ | ご予約 ・ ドギーヴィラ予約 ・                     | ご予約・             |
|                           |                                      |                  |

※XIV(エクシブ)ホテル以外のリゾーピアやサンメンバーズのホテルは、

左側の赤い欄の[ホテル一覧]をクリックしてください。

※SUN MEMBERS(サンメンバーズ)の表記ですが、リゾーピアのホテルも含まれます。

★XIV(エクシブ)ホテルは、ご利用の1か月前からの受け付けとなりますのでご注意ください。

5. 予約ページ(利用可能月の空室状況が表示されます)

| 「花気」、「エクシブ感染白河                                                                                                    |                |
|----------------------------------------------------------------------------------------------------|----------------|
| 2019年12月                                                                                                    | スマートフォン版サイトを見る |
| ご希望の 宿泊第一日目の記号をクリックしてください。<br>他の 月をご知じなりたい場合は、ご希望の 月をクリックしてください。<br>7. 例<br>○ 空変現 シームラリ<br>本 キャンセル 博ち<br>○ 空変現 シームラリ<br>○ 学変現 シームラリ<br>○ 学変現 シームラリ<br>○ プローティング 抽道時ち<br>○ プローティング 抽道時ち<br>○ プローティング 抽道時ち<br>○ プローティング 抽道時ち<br>○ プローティング 抽道時ち<br>○ プローティング 抽道時ち<br>○ プローティング 抽道時ち                                                                                                    |                |
| 16       17       18       19       20       21       22       23       24       25       26       27       28       28       30       31         月       火       水       木       金       1       17       18       19       20       21       22       23       24       25       26       27       28       28       30       31 $\Delta$ $O$ $O$ $O$ $O$ $O$ $O$ $O$ $O$ $O$ $O$ $O$ $O$ $O$ $O$ $O$ $O$ $O$ $O$ $O$ $O$ $O$ $O$ $O$ $O$ $O$ $O$ $O$ $O$ $O$ $O$ $O$ $O$ $O$ $O$ $O$ $O$ $O$ $O$ $O$ $O$ $O$ $O$ $O$ $O$ $O$ $O$ $O$ $O$ $O$ $O$ $O$ $O$ $O$ $O$ $O$ $O$ $O$ $O$ $O$ $O$ $O$ $O$ $O$ $O$ $O$ $O$ $O$ $O$ $O$ </th <th></th> |                |
| 戻る                                                                                                    |                |

利用したい日をクリックします。予約できない日は、選択できないようになっています。 ※XIV(エクシブ)は1か月前からの予約なので、1か月分しか表示されません。

| 必要              | #事項をご入力後、「次へ」ボタンを押してください。                                                                                                    |               |
|-----------------|----------------------------------------------------------------------------------------------------|---------------|
| 10              | 2月日は、20チェハノハン20k k<br>カナ水ご使用の最合け、必ず全面でごえカくだれい。                                                                                                    |               |
| お申込年月日          | 2017/# 10月11日                                                                                                    |               |
| ご利用施設           | エクシブ那須白河                                                                                                    |               |
| ご契約法人名          | 全春永 労働組合                                                                                                    |               |
| 申込者名(力ナ)※       | 1. Iterational interaction in the second second sec |               |
| ご利用代表者名(カナ)業    | 接                                                                                                    |               |
| ご利用代表者名(漢字)     | 補                                                                                                    | IN STATISTICS |
| 申込者とのご関係業       | •                                                                                                    | 1 (175)       |
| ご利用代表者の年齢(半角数字) |                                                                                                    |               |
| 社員番号            |                                                                                                    |               |
| 支部名(分会名)        |                                                                                                    |               |
| 会社名/事業所名        |                                                                                                    |               |
| 2163.08         | 2017年10月18日上月 1 ▼ /白                                                                                                    |               |
| ご利用部屋数          | 1 * 室                                                                                                    |               |
| こ利用人数           | 大人佣也 0 ▼ 名 小人 0 ▼ 名<br>大人攸也 0 ▼ 名 幼児 0 ▼ 名                                                                                                    |               |
|                 |                                                                                                    |               |

必要事項を記入の上、ページ最下部の[次へ]をクリックします。

7. レストラン利用申請書(食事の予約をします)

| ご夕食腐敗をご入力後、「次へ」ボタンを持して<br>/ランのご予約、レストランのご希望時間「前日<br>が見(お畑のみ)や外来で同席される方の嘴袋<br>*来でご判用される方が1, いっしゃる場合は4 | (ください。<br>E<17:31頃)・後半(20:00頃)』は、ご要瑟優に入力)<br>16合めてお申込みください。<br>5ず | てください。   |  |
|----------------------------------------------------------------------------------------------------|-------------------------------------------------------------------|----------|--|
| (実壁種に外来のご利用日・人欲を入力して)<br>ご知用日                                                                        | にあっ                                                               | marije b |  |
| 1泊目/2017年10月18日                                                                                      | 個案(2~29720円~日本特理                                                  | CLOSE    |  |
|                                                                                                    | バイキング                                                             | CLOSE    |  |
|                                                                                                    | 花木島ホール前半日本料理前半                                                    | 滅魔       |  |
|                                                                                                    | 花木島ホール後半日本料理ホール後半                                                 | 0 *      |  |
|                                                                                                    | 花木島個室前半日本料理4名機個室前半                                                | 0 *      |  |
|                                                                                                    | 花木島倡室後半日本料理4名任但室後半                                                | 0 -      |  |
|                                                                                                    | オークヴィル前半フランス料理                                                    | 0 *      |  |
|                                                                                                    | オークヴィル後半フランス料理                                                    | 0 *      |  |
|                                                                                                    | 铁板焼き前半鉄板料理                                                        | 满席       |  |
|                                                                                                    | 鉄板焼後半鉄板料理                                                         | 0 •      |  |
| その他ご要望<br>く会                                                                                         | がありましたらご記入ください。<br>今で120文字まで)                                     |          |  |

10478 BAR

選択可能な席数の欄で、人数を選択してください。

※全森永では、「1泊2食」での契約としていますので、素泊まりは選択できません。

食事の詳細ページは、ログイン後のページ上段のバーの[レストラン・料理メニューー覧]をクリック してください。

| ● レストラン・料理メニュー一覧 | 付帯施設一覧 0貸出し品一覧 0ベットホテル一覧 0ホテル住所録  | - |
|------------------|-----------------------------------|---|
| хіч              | XIVホテル一覧                          |   |
| ホテル一覧・           | リソートトラストグループのホテルサポリ(Webサポリ)を水ります。 |   |
| <br>空室状况         |                                   |   |
| SUN MEMBERS      |                                   |   |

8. 送信ページ

送信内容の確認ページが表示されますので、確認の上、最下部の[送信]をクリックしてください。

★予約方法でわからないことがあれば、

本部組織部(03-3453-3381)または、リゾートトラスト東京予約センター(03-6731-0077)にお問い合わせください。